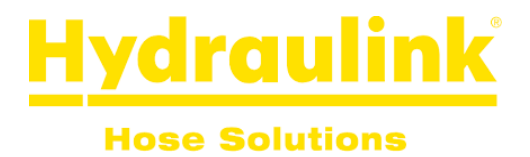

### HydraTag Installation Guide - New Android User

Please read the whole guide below before clicking the download link to install the HydraTag app. <u>This install guide is only for Android users of the app.</u>

Download link: <u>https://api.hydratag.tech/publicrelease/</u>

1 - Click the download link above and then select <u>'Download'</u>.

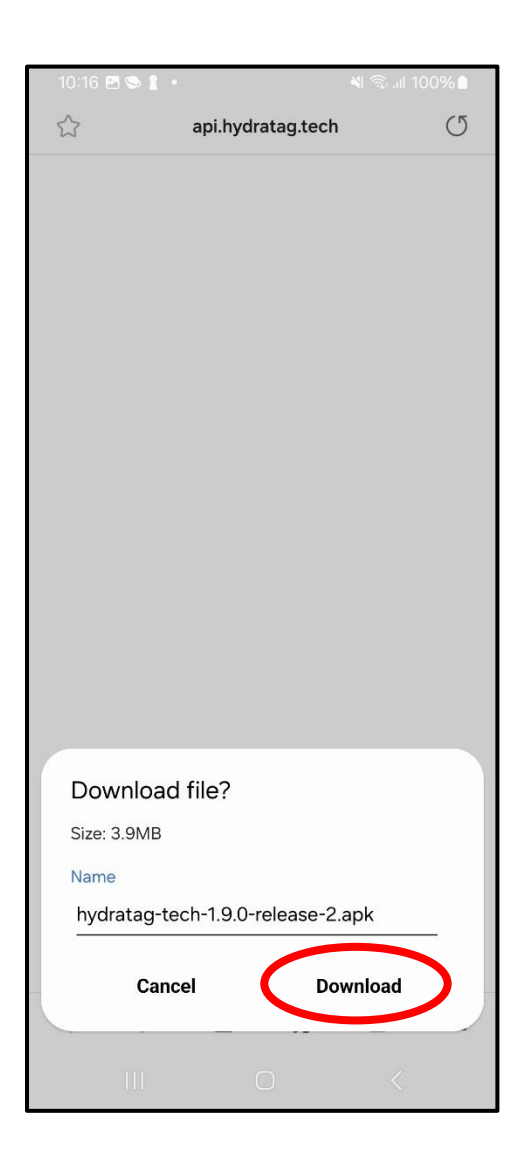

2 - Once the file has downloaded, select '<u>Open File'</u>.

| 10:16              | 9 M 1 •   |           |          | 🕷 🗟 .il 10 | 00% |
|--------------------|-----------|-----------|----------|------------|-----|
| $\widehat{\Sigma}$ |           | api.hydra | tag.tech |            | U   |
|                    |           |           |          |            |     |
|                    |           |           |          |            |     |
|                    |           |           |          |            |     |
|                    |           |           |          |            |     |
|                    |           |           |          |            |     |
|                    |           |           |          |            |     |
|                    |           |           |          |            |     |
|                    |           |           |          |            |     |
|                    |           |           |          |            |     |
|                    |           |           |          |            |     |
|                    |           |           |          |            |     |
|                    |           |           |          |            |     |
|                    |           |           |          |            |     |
|                    |           |           |          |            |     |
|                    |           |           |          |            |     |
|                    |           |           |          |            |     |
|                    |           |           |          |            |     |
|                    | _         | _         |          |            |     |
| 1                  | file down | loaded.   |          | Open fil   |     |
| <                  | >         |           | ₹₽       | 2          | =   |
|                    | 111       | C         | )        | <          |     |

## 3 - The below page may appear, select '<u>Scan App'</u>.

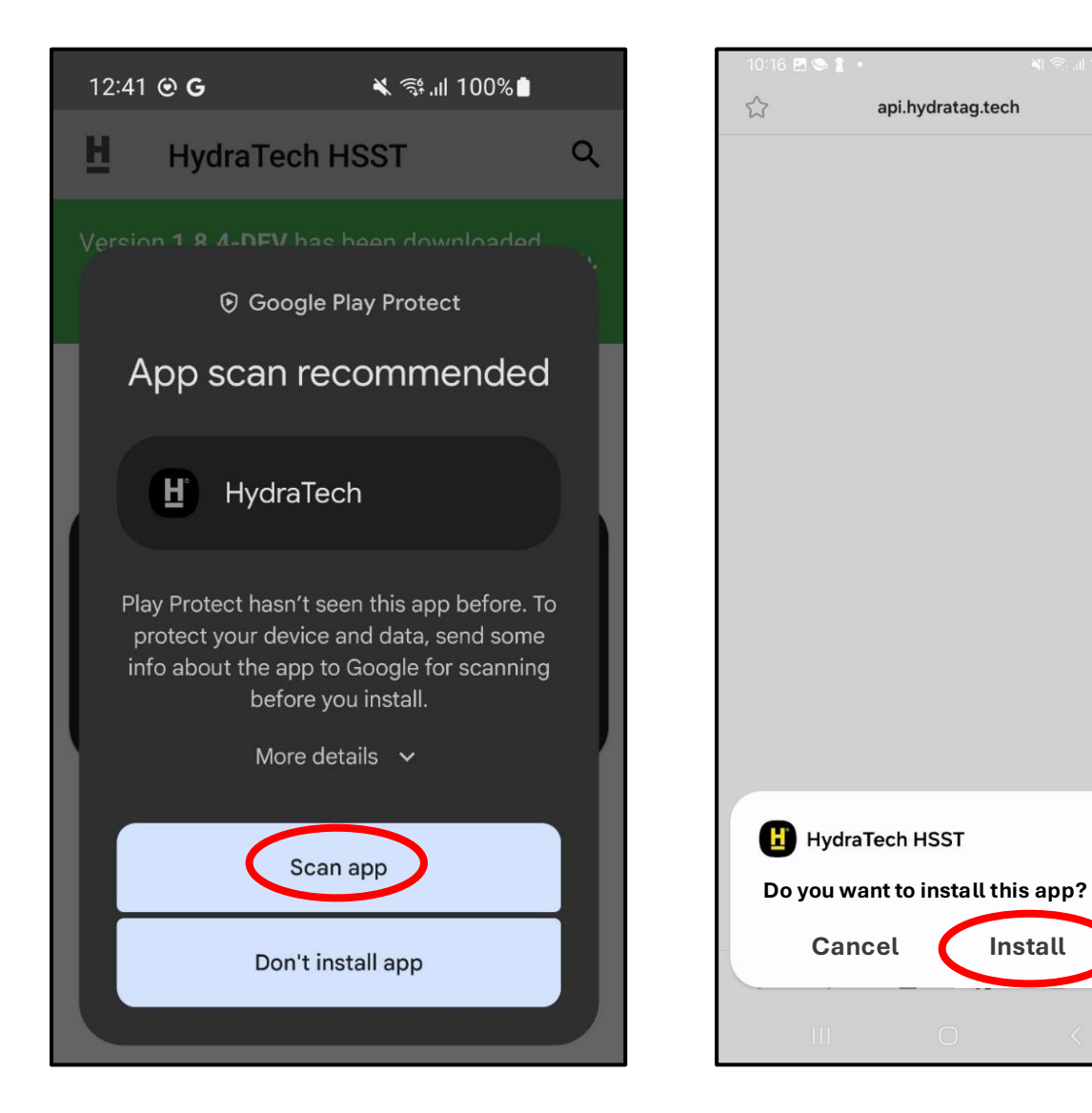

#### 4 - Select Install.

O

# 5 - The below page may appear, select '<u>Settings'</u>.

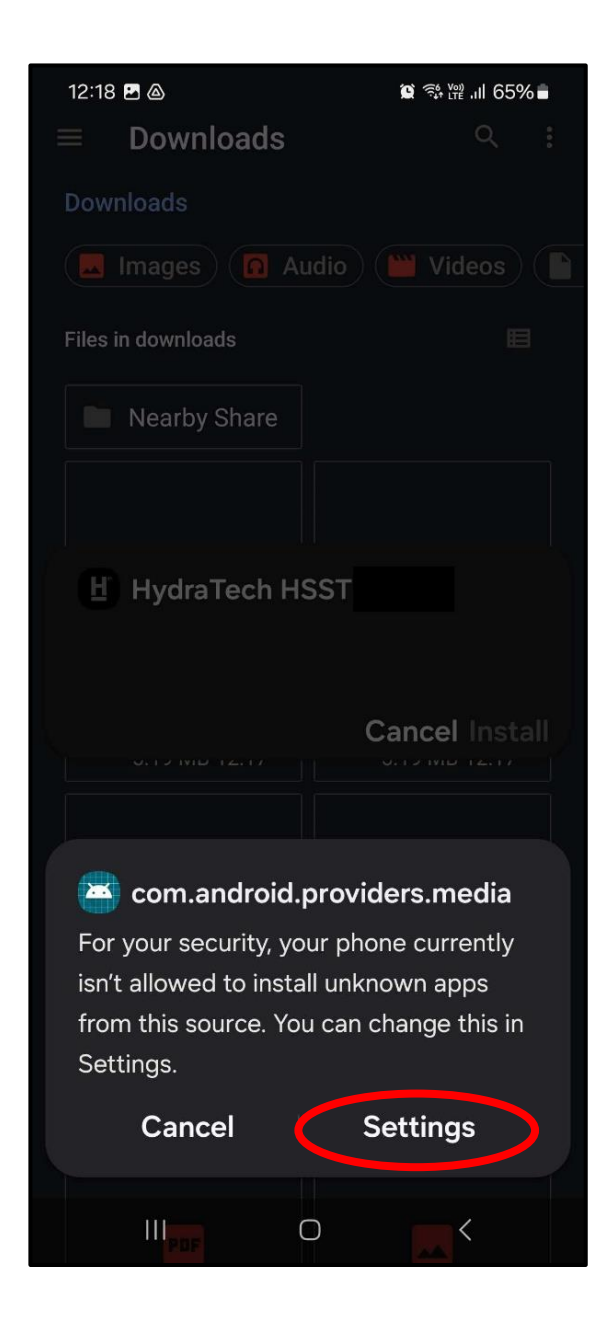

6 - The below page may appear, select the '<u>Allow</u> <u>permission'</u> switch to enable.

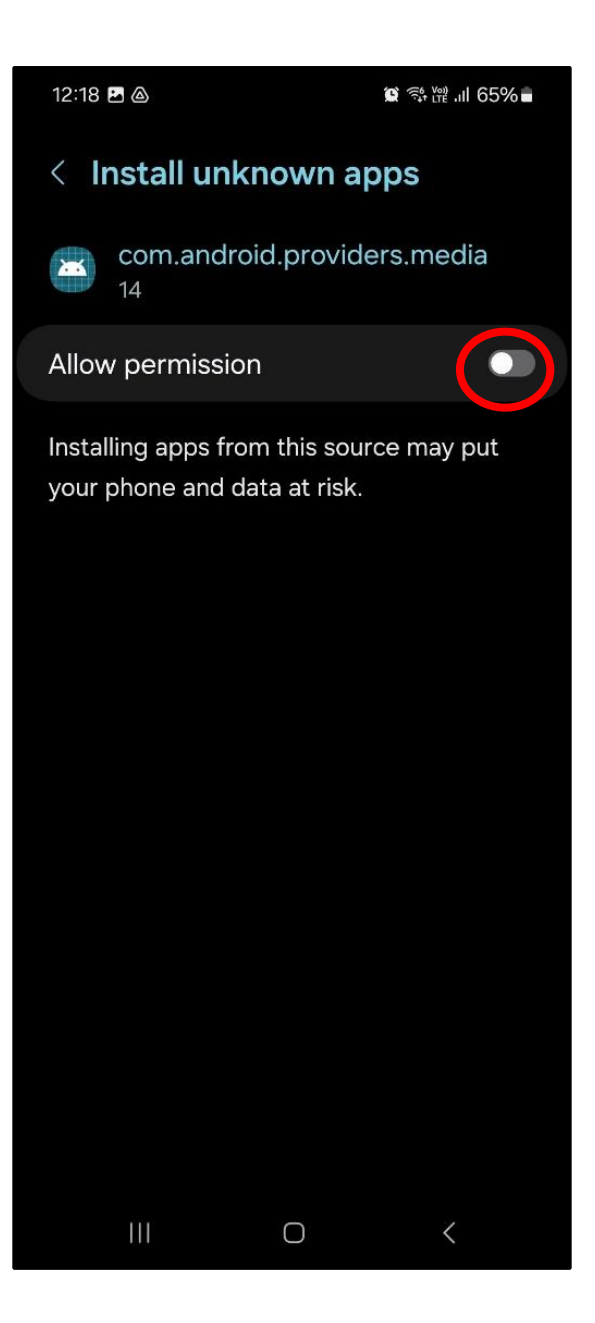

### 7 - Select 'Open'.

| 10:16 🖪 🛸 🛔 🔹 |                   | 💐 🗟 al 100% 🗎 |
|---------------|-------------------|---------------|
|               | api.hydratag.tech | n (j          |
|               |                   |               |
|               |                   |               |
|               |                   |               |
|               |                   |               |
|               |                   |               |
|               |                   |               |
|               |                   |               |
|               |                   |               |
|               |                   |               |
|               |                   |               |
|               |                   |               |
|               |                   |               |
|               |                   |               |
|               |                   |               |
|               |                   |               |
|               |                   |               |
| Hydra         | Tech HSST         |               |
| App installed |                   |               |
| Don           | e i               | Open          |
|               |                   |               |
| III           |                   | <             |

8 - Create an account with your email address and a password.

| 10:16 🖪 🕒 🛔 🔸 |                        |      | ¥ 🖘 ıll 100%∎ |   |  |  |
|---------------|------------------------|------|---------------|---|--|--|
| Ħ             | HydraTech              | HSST |               | ۹ |  |  |
|               |                        |      |               |   |  |  |
|               |                        |      |               |   |  |  |
|               |                        |      |               |   |  |  |
|               |                        |      |               |   |  |  |
|               | Login                  |      |               |   |  |  |
|               | Email addres           | SS   |               |   |  |  |
|               | Password               |      |               |   |  |  |
|               | Fassworu               | for  | got password  |   |  |  |
|               | ☑ Register as new user |      |               |   |  |  |
|               | CA                     | NCEL | ок            |   |  |  |
|               |                        |      |               |   |  |  |
|               |                        |      |               |   |  |  |
|               |                        |      |               |   |  |  |
|               |                        |      |               |   |  |  |
|               |                        |      |               |   |  |  |
|               | Ш                      | 0    | <             |   |  |  |